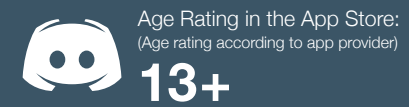

## Discord

## QUICK GUIDE TO DISCORD'S SETTINGS

For younger users we recommend the following settings:

SAFE DIRECT MESSAGING: Set to 'Keep Me Safe' SERVER PRIVACY DEFAULTS: Set 'Allow direct messages from servers members' to off WHO CAN ADD YOU AS A FRIEND: We recommend turning 'Everyone' to off

## Other Features

Under 'Text & Images' in the settings, there are some other helpful options too. We recommend setting the following to 'off':

1. DISPLAY IMAGES WHEN POSTED AS LINKS

2. SHOW WEBSITE PREVIEW FROM LINK

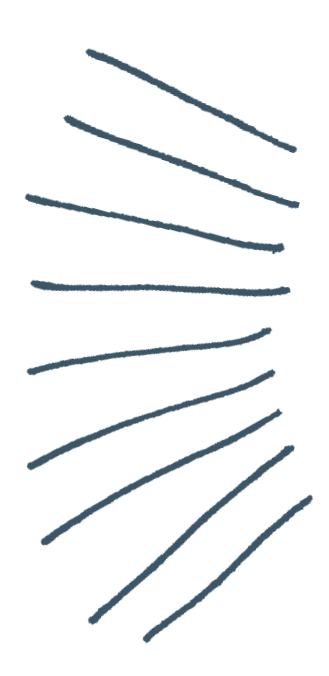

| USER SETTINGS    |
|------------------|
| My Account       |
| Privacy & Safety |
| Authorized Apps  |
| Connections      |
| Billing          |
| Discord Nitro    |
| Discoru mitro    |
| Gift Inventory   |
| Server Boost     |
| HypeSquad        |
| ADD CETTINCC     |
| AFF SETTINGS     |
| Voice & Video    |
| Overlay          |
| Notifications    |
| Keybinds         |
| Game Activity    |
| Text & Images    |
| Appearance       |
| Streamer Mode    |
| Language         |
| Windows Settings |
| Change Log       |
|                  |
|                  |
| ¥ E1 0           |

Discord's settings are quite extensive, ranging from appearances all the way to whether spoilers appear in the 'channels' you are a part of. Here's how to find their privacy settings:

Step 1: Open Discord

Step 2: At the bottom left next to your name, click the cogwheel

Step 3: Click 'Privacy & Safety'

Step 4: Change settings to your preference

| PRIVACY & SAFETY                                                                                                    |
|----------------------------------------------------------------------------------------------------|
| SAFE DIRECT MESSAGING<br>Automatically scan and delete direct messages you receive that contain explicit media content.                                |
| Keep me safe<br>Scan direct messages from everyone.                                                                                                    |
| Wy friends are nice<br>Scan direct messages from everyone unless they are a friend.                                                                    |
| I live on the edge           Turn this off. Don't scan anything. Go straight to the dark side.                                                         |
| SERVER PRIVACY DEFAULTS                                                                                                    |
| This setting is applied when you join a new server. It does not apply retroactively to your existing servers.                                          |
| WHO CAN ADD YOU AS A FRIEND                                                                                                    |
| Everyone                                                                                                    |
| Friends of Friends                                                                                                    |
| Server Members                                                                                                    |
| HOW WE USE YOUR DATA                                                                                                    |
| Use data to improve Discord This setting allows us to use and process information about how you navigate and use Discord for analytical                |
| purposes. For example, it allows us to include you in new feature experiments we test. Learn more about it here.                                       |
| Use data to customize my Discord experience                                                                                                    |
| This setting allows us to use information, such as who you talk to and what games you play, to customize Discord<br>for you. Learn more about it here. |